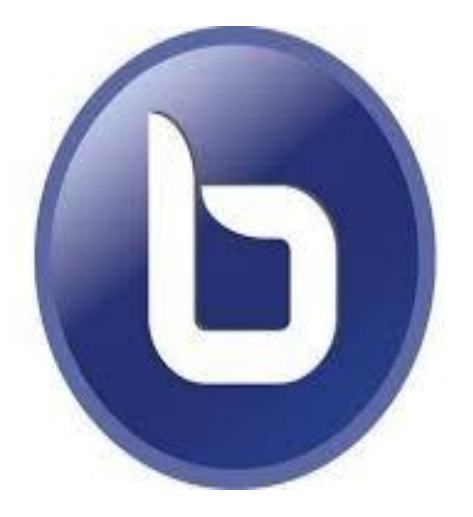

### **Big Blue Button** Weekly Class Video Meeting

#### Please follow these steps to join our Remote Learning Video Meet If you have any questions, please email me :D

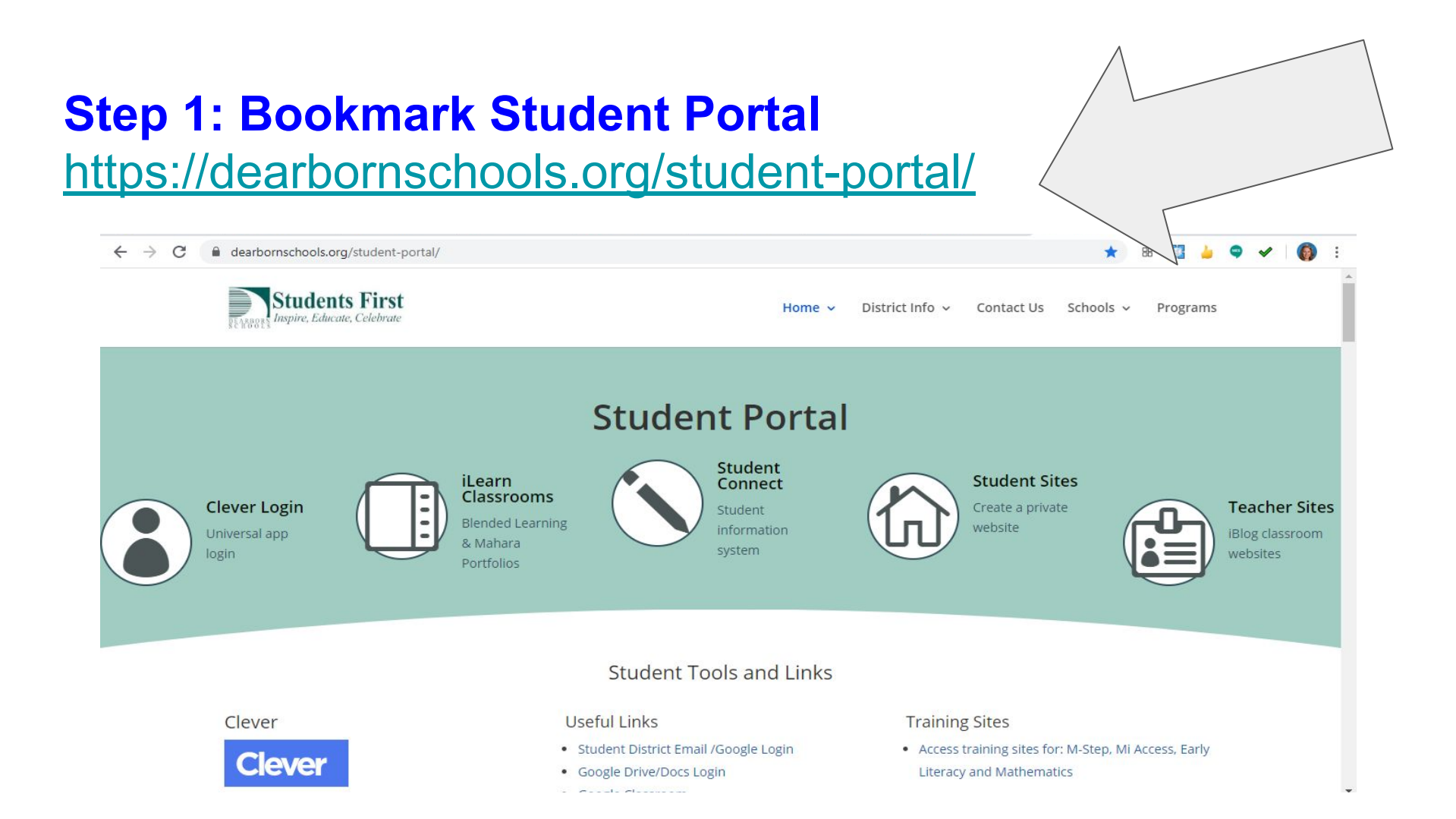

#### Step 2: Click iLearn ang log on using school email

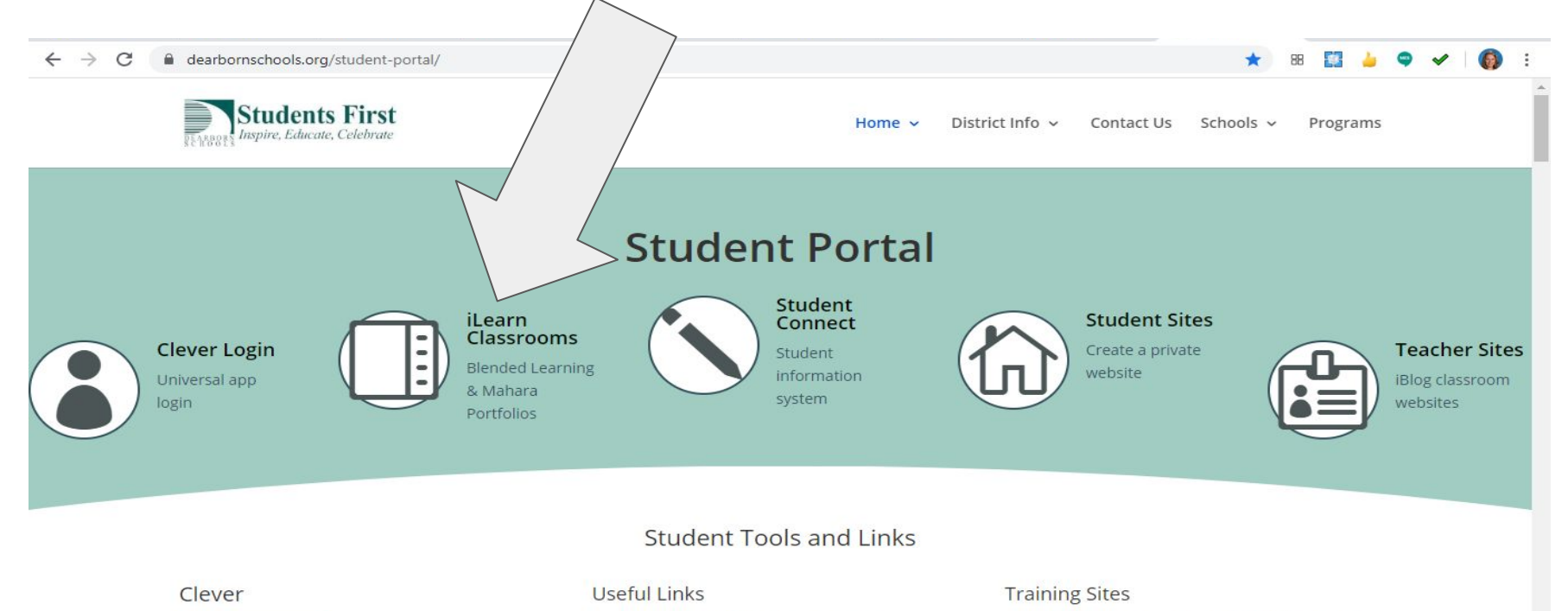

Access training sites for: M-Step, Mi Access, Early

Literacy and Mathematics

Google Drive/Docs Login

Student District Email /Google Login

- could choose

Clever

#### **Ms.Savage's Math Enrollment Code**

#### This code is on our Google Classroom

# Copy and paste this code, the next slide will show you where

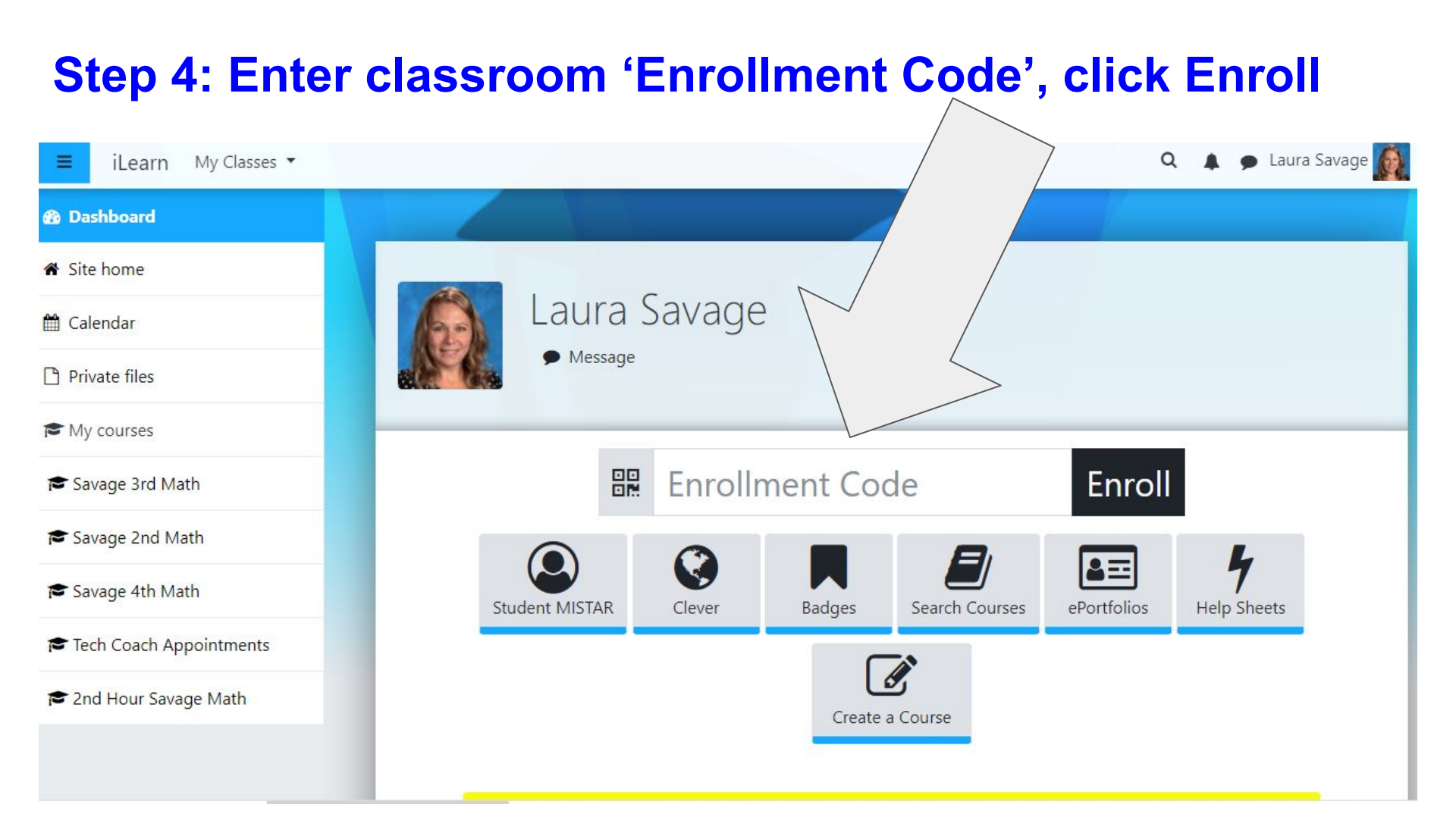

Step 5: Click on the D Big Blue Button icon

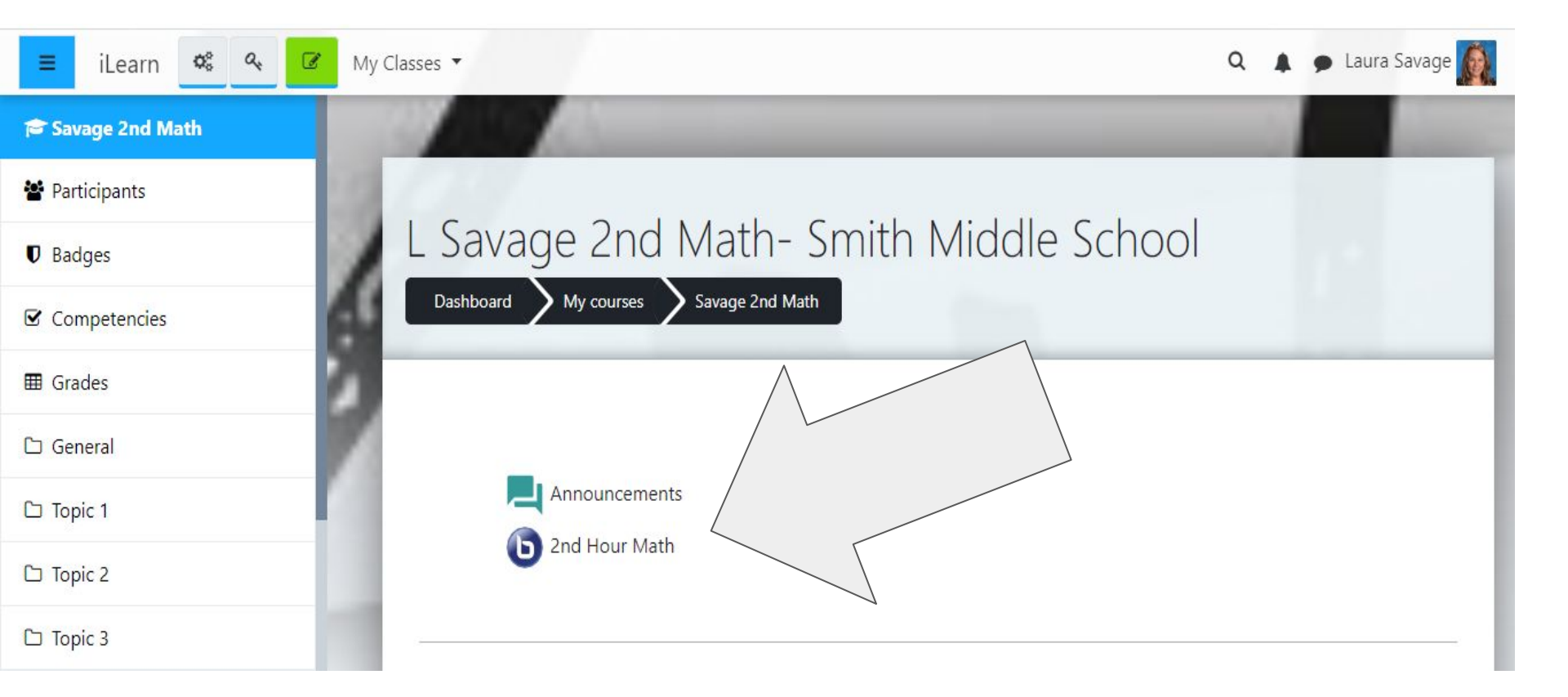

#### **Step 6: Click on Join session**

| 🕿 Savage 2nd Math | L Savage 2nd Math- Smith Middle School                                               | 1.         |
|-------------------|--------------------------------------------------------------------------------------|------------|
| 嶜 Participants    | Dashboard My courses Savage 2nd Math General 2nd Hour Math                           |            |
| Badges            |                                                                                      | <b>Ø</b> - |
| ☑ Competencies    | The room was configured for using groups but the course does not have goups defined. |            |
| I Grades          |                                                                                      |            |
| 🗅 General         | 2nd Hour Math                                                                        |            |
| 🗅 Topic 1         | This conference room is ready. You can join the session now.                         |            |
| 🗅 Topic 2         |                                                                                      |            |
| 🗅 Topic 3         |                                                                                      |            |
| 🆚 Dashboard       |                                                                                      |            |
| 🖨 Site home       |                                                                                      |            |

#### **Step 7: Click Microphone when you enter**

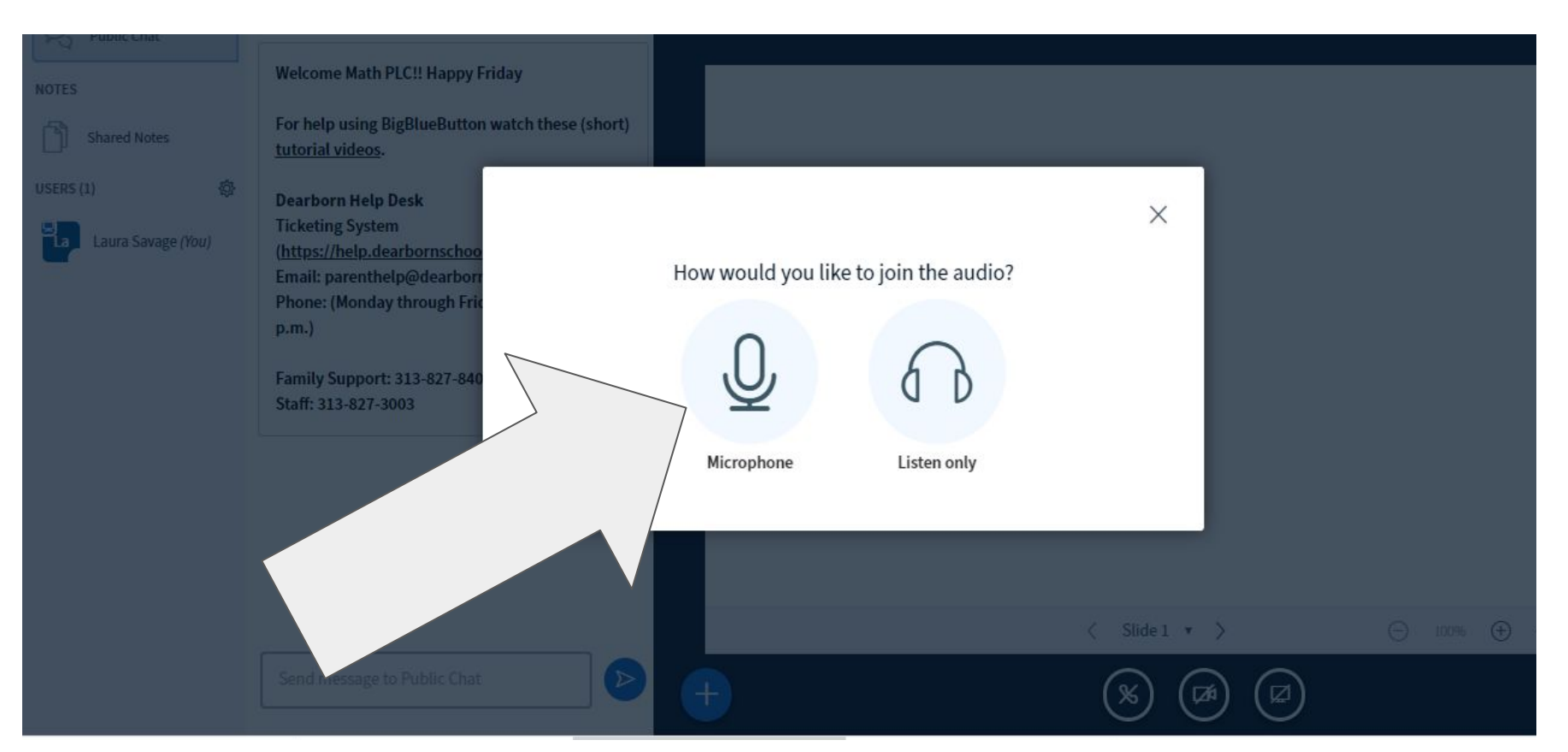

#### Step 6: Check to see if you can hear, click yes or no

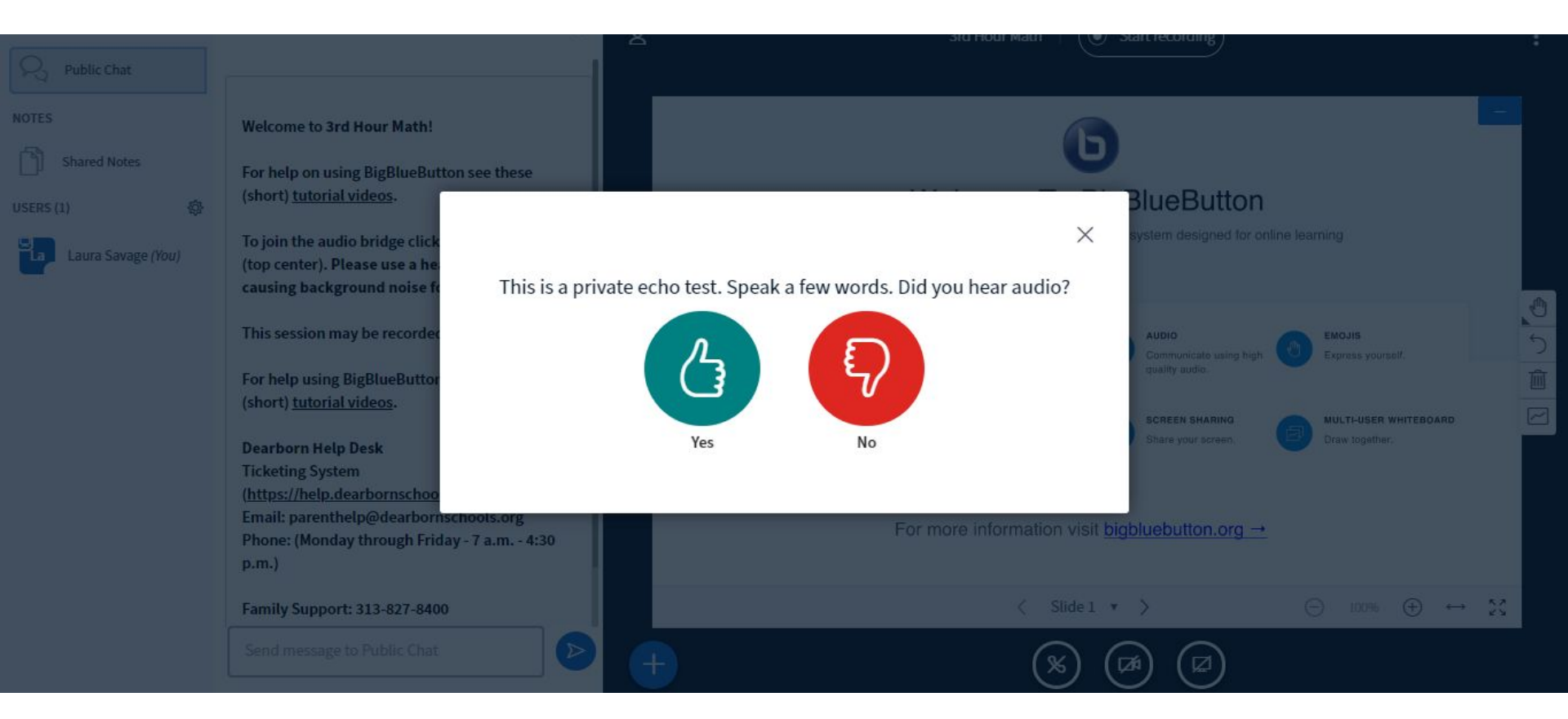

### Step 7: You've made it! Welcome to our video chat, but there is still more, Go to next slide

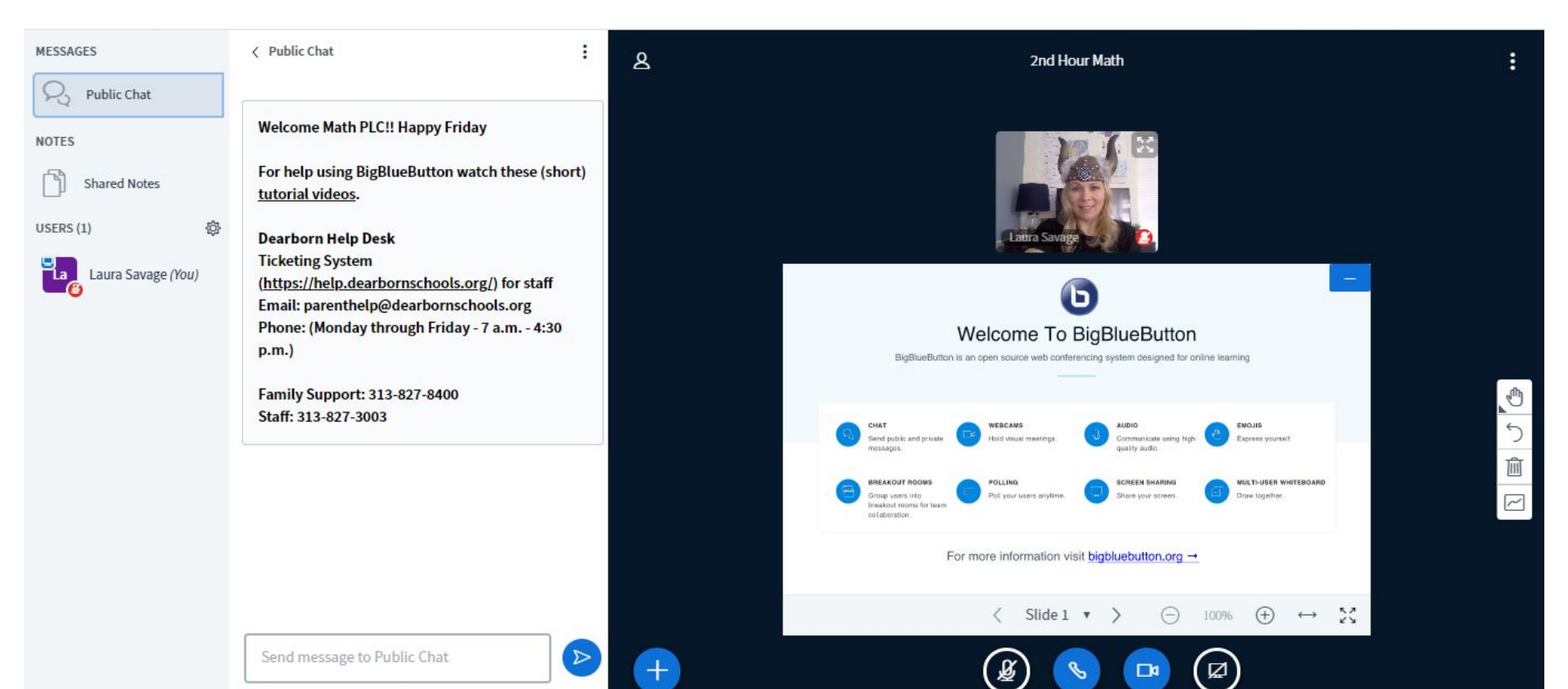

## Step 8: Click allow to use your camera, click Start Sharing

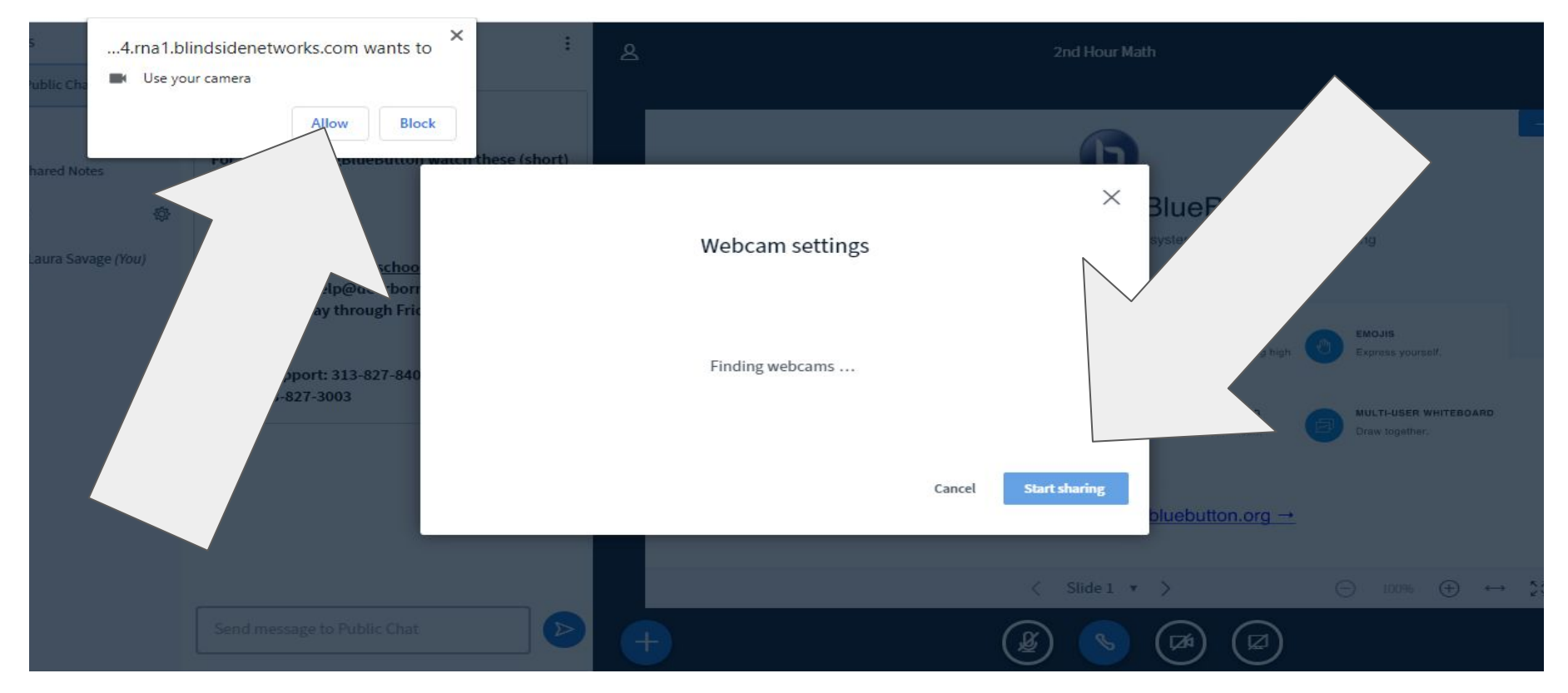

#### **Step 8: Expectations for our BBB Meeting**

- Arrive on time, attendance will be taken at the beginning of class
- Stay muted when others are talking
- Keep your video turned on, unless instructed to turn it off
- Please do not type on the public chat
- Sit at a work space free of distractions and where you can write
- Bring paper and pencil
- Dress appropriately, just like you would at school. No accessories or other items that could distract you.
- Try to eat before or after our meeting
- Be respectful and kind

#### **Weekly Meetings**

- ★ You only have to Enroll once
- ★ Each week you will see your classes once you login to iLearn on your Dashboard
- ★ Click your class, click the 'b' Blue Button, and arrive to class on time

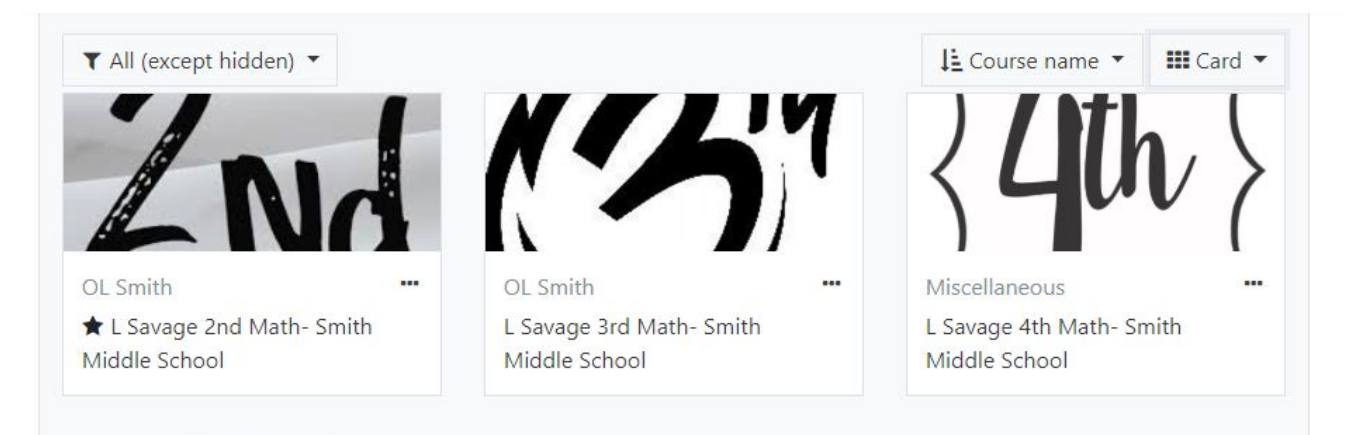